# ALPHA LITE USER MANUAL BOOK

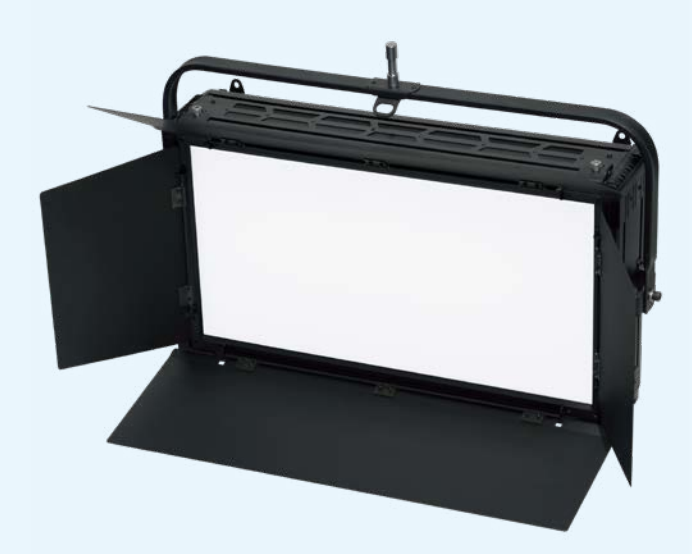

A-PLUS-J SERIES

A8-PLUS-J

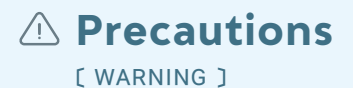

| 1 | Do not open or disassemble the cover to reduce the risk of electric shock.                                                |
|---|----------------------------------------------------------------------------------------------------|
| 2 | Please wear safety equipment such as safety helmet during work.                                                           |
| 3 | Be sure to fix the safety chain on the product when installing and moving.                                                |
| 4 | Please install the signs below for people to bypass when install the product on high truss.                               |
| 5 | The work should be done under the direction of approved specialist who is trained in safety and mechanical installations. |
| 6 | The brightness and color temperature before and after aging may be different.                                             |

## Contents

| Safety Information |  |
|--------------------|--|
|--------------------|--|

#### **Fixture Information**

| Fixture Information      | 3  |
|--------------------------|----|
| Fixture Exterior View    | 4  |
| Dimensions               | 5  |
| Accessory Options        | 6  |
| Technical Specifications | 7  |
| Photometry Data          | 8  |
| Barndoor Assembly        | 9  |
| Diffuser Lens Change     | 10 |

#### **Fixture Installation**

| Power Connection | ••••• | 11 |
|------------------|-------|----|
| DMX Connection   |       | 12 |

#### **LCD Screen Instruction**

| Unlocking                                                  | 13 |
|------------------------------------------------------------|----|
| Screen Instruction                                         | 14 |
| Menu Tree                                                  | 15 |
| Main Screen by Mode<br>& Product Information               | 16 |
| DMX Mode<br>(Channel Change & Address Setup)               | 17 |
| User Mode<br>(Intensity & Color Temperature & Tint Adjust) | 18 |
| Color Mode (RGB & Hue & Saturation & White Adjust)         | 19 |

#### **Extra Function**

| Sleep Mode Function     | 20 |
|-------------------------|----|
| RDM Function            |    |
| Dimming Speed Setup     |    |
| Master Function         | 21 |
| Fixture ID Number Setup | 22 |
| Device Label Setup      |    |

#### **Error Information**

| Temperature Sensor | ••••• | 23 |
|--------------------|-------|----|
| Network Connection |       |    |

#### **Extra Information**

| Cross Fader | •••••• | 24 |
|-------------|--------|----|
| Color Macro |        |    |

#### Protocols

| DMX Protocols | •••••• | 25 |
|---------------|--------|----|
| RDM Protocols |        | 27 |

3

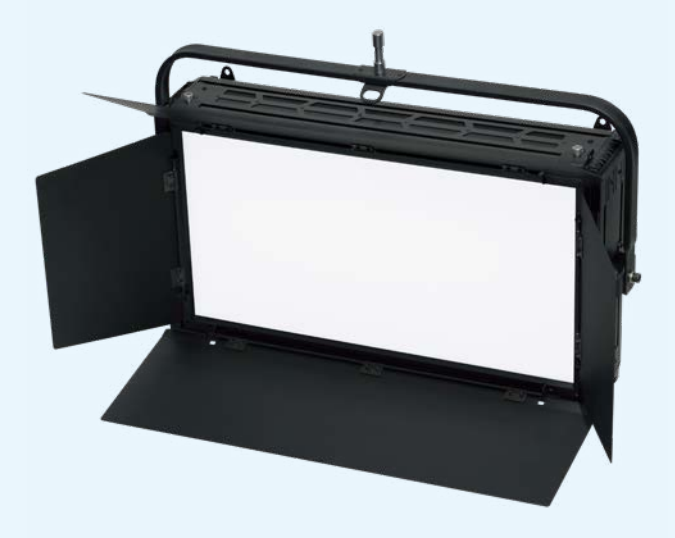

Product name.

## A8-PLUS-J

- $\Rightarrow$  Flat light source lighting fixture, which is mainly used in broadcasting studios
- ⇒ Light that does not expose the light source, with less glare, evenly and extremely soft light distribution
- $\Rightarrow$  Excellent light quality, and average CRI 95~98 / R9, R12 are CRI 90 or higher
- $\Rightarrow$  Beam cutting is excellent by adjusting the angle of the barn-door
- $\Rightarrow$  Measured same LUX data at both 3200K / 5600K which shows stable and reliable optical technique
- $\Rightarrow$  High efficiency and light saturation by using Micro diffusing lens, and excellent photometric flatness
- $\Rightarrow$  2,500~10,000K color temperature control function
- $\Rightarrow$  R, G, B Full Color LEDs are combined to create a scene for all acting parts and a variety of atmospheres
- $\Rightarrow$  Support RDM network communication and various mode setting possible
- ⇒ Smart touch control method makes it easy and convenient to check all information at a glance
- ⇒ Housing is designed for easy maintenance and repair
- ⇒ Long life, reduces maintenance costs and power consumption

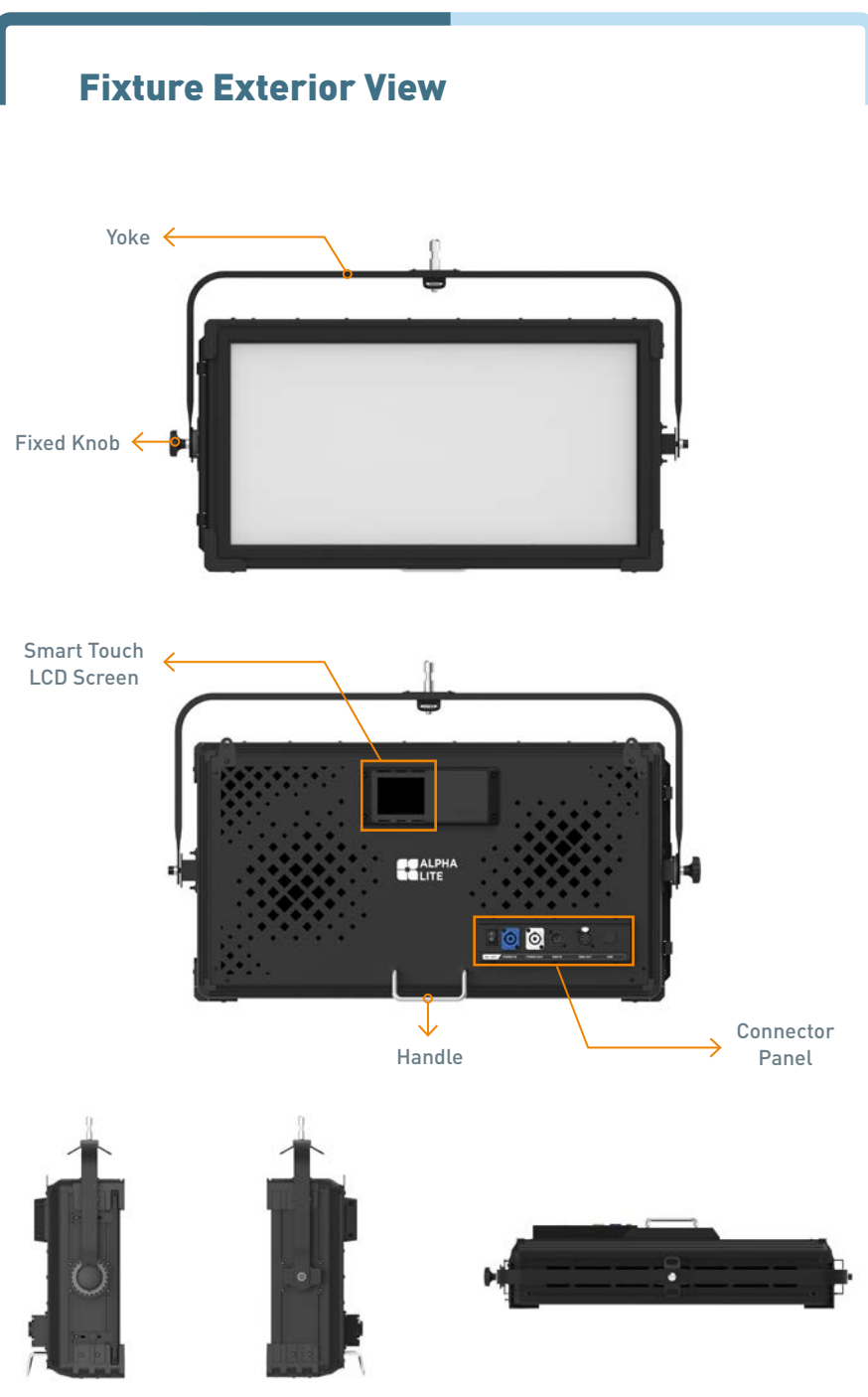

## Dimensions

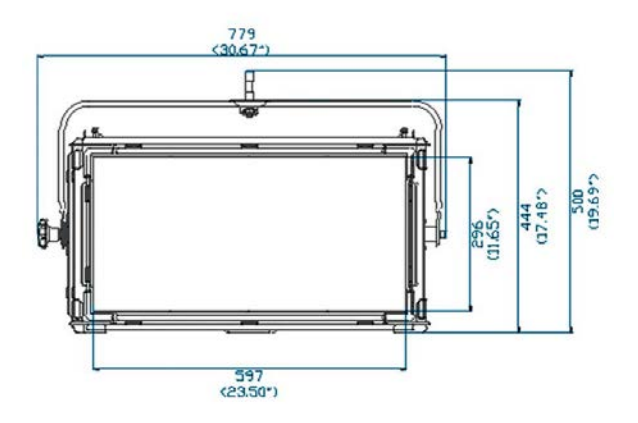

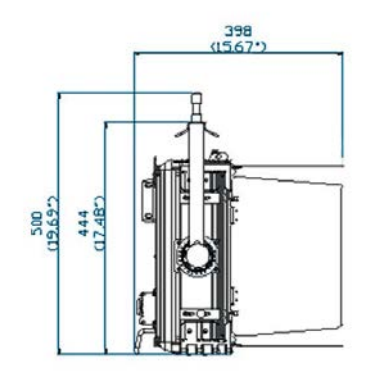

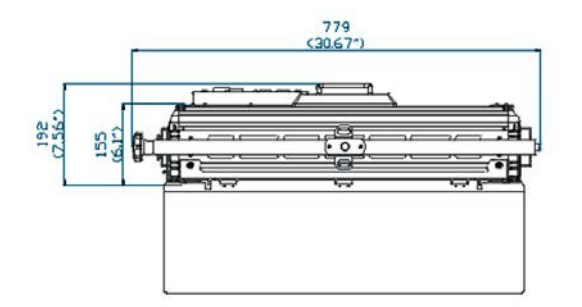

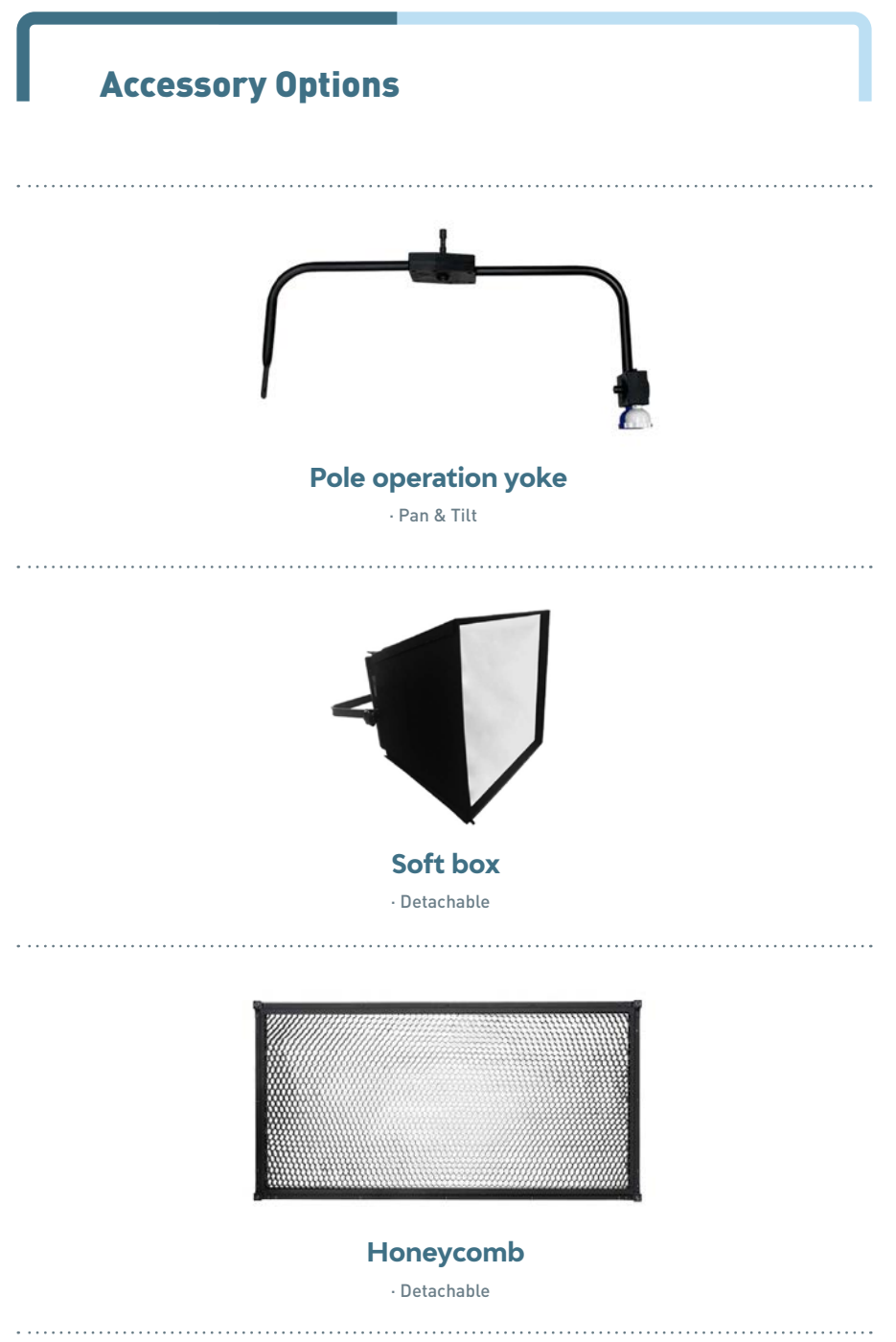

## **Technical Specifications**

| LED Chip Type                                                                                                    | 0.5W Full RGBW LED                                                                                   |
|----------------------------------------------------------------------------------------------------|----------------------------------------------------------------------------------------------------|
| Estimated LED Lifetime (hours)                                                                                                    | 50,000                                                                                               |
| White Light (K)                                                                                                    | 2,500~10,000 (VCT)                                                                                   |
| Full Color Light                                                                                                    | Full RGB+W (4Color Gamut with Hue and Saturation Control)                                            |
| Color Rendition (%)                                                                                                    | CRI 97 / TLCI 97                                                                                     |
| Dimming (%)                                                                                                    | 0~100 (16-bit)                                                                                       |
| Light Aperture Size (mm/inch)                                                                                                    | 597 x 297 / 23.5 x 11.7                                                                              |
| Beam Angle ( °) (Standard)                                                                                                    | 115                                                                                                  |
| Signal Control                                                                                                    | 5-Pin DMX In and Out                                                                                 |
| Individual Control                                                                                                    | Smart Touch LCD Controller                                                                           |
| Supported Protocol                                                                                                    | DMX512 / RDM                                                                                         |
| (Optional) Supported Protocol                                                                                                    | DMX512 Wireless / RDM Wireless                                                                       |
| Remote Device Management                                                                                                    | Supported                                                                                            |
| Channel Function                                                                                                    | Dimming / CCT / Tint / RGBW / Cross Fader / Color Macro                                              |
| Power Input Voltage                                                                                                    | AC 100-240V / 50~60Hz                                                                                |
| Power Consumption (W)                                                                                                    | 400                                                                                                  |
| Ambient Temperature<br>Operation ( °C)                                                                                                    | -20~45                                                                                               |
|                                                                                                    |                                                                                                    |
| Body Dimensions<br>(mm/inch) (WHD)                                                                                                    | 708 x 390 x 192 / 27.9 x 15.4 x 7.6                                                                  |
| Body Dimensions<br>(mm/inch) (WHD)<br>Full Dimensions with Manual<br>Yoke (mm/inch) (WHD)                                                                     | 708 x 390 x 192 / 27.9 x 15.4 x 7.6<br>779 x 500 x 192 / 30.7 x 19.7 x 7.6                           |
| Body Dimensions<br>(mm/inch) (WHD)<br>Full Dimensions with Manual<br>Yoke (mm/inch) (WHD)<br>Body Weight (kg/lbs)                                             | 708 x 390 x 192 / 27.9 x 15.4 x 7.6<br>779 x 500 x 192 / 30.7 x 19.7 x 7.6<br>10 / 22                |
| Body Dimensions<br>(mm/inch) (WHD)<br>Full Dimensions with Manual<br>Yoke (mm/inch) (WHD)<br>Body Weight (kg/lbs)<br>Full Weight with Manual Yoke<br>(kg/lbs) | 708 x 390 x 192 / 27.9 x 15.4 x 7.6<br>779 x 500 x 192 / 30.7 x 19.7 x 7.6<br>10 / 22<br>11.2 / 24.7 |

\* This specification data is based on the aging state of the equipment,

and the brightness and color temperature before and after aging may be different .

7

## **Photometry Data**

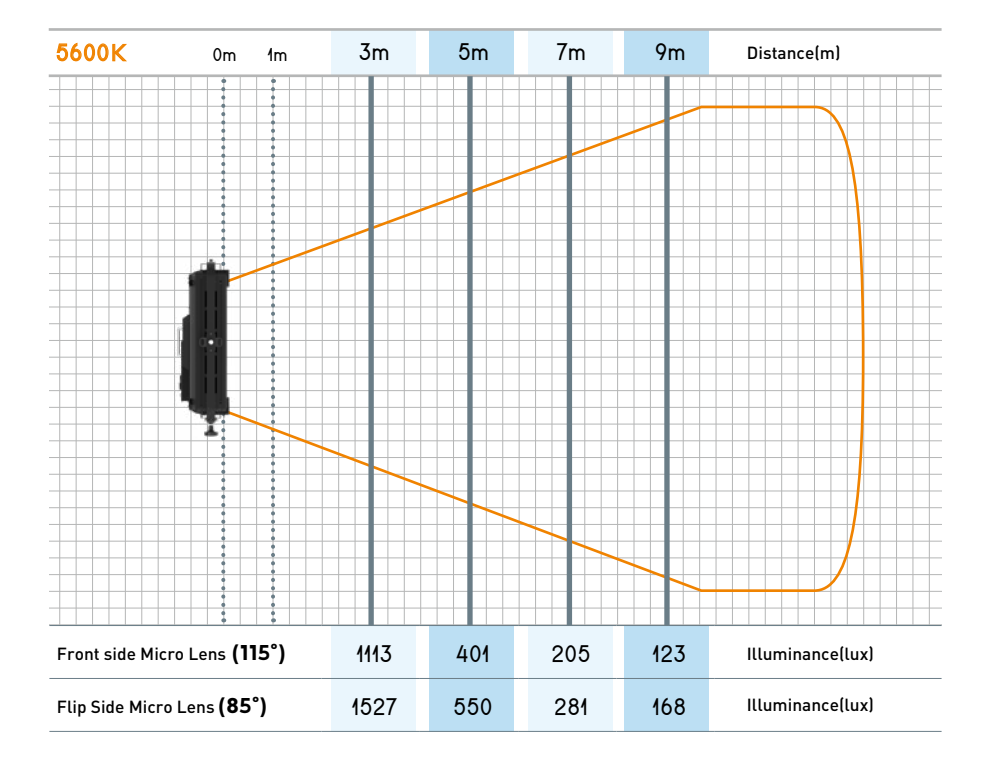

#### ex Lens System [ A6-PLUS-J ]

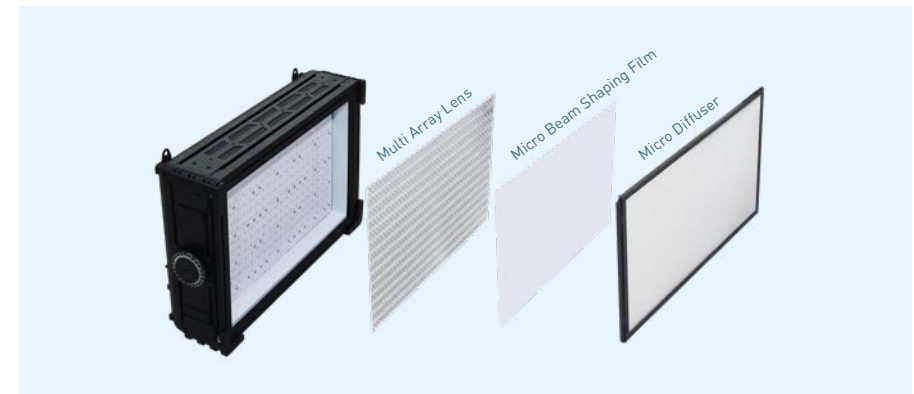

## **Barndoor Assembly**

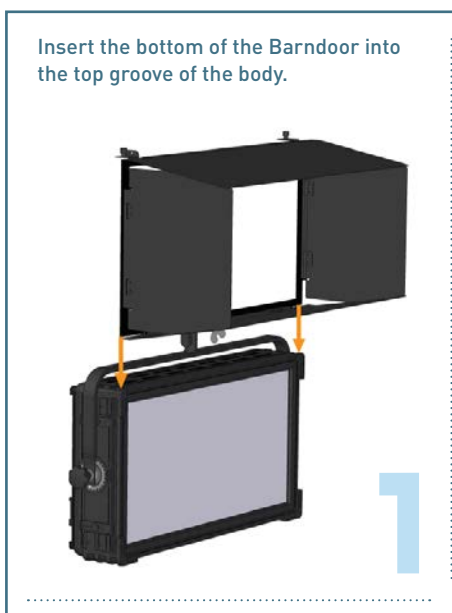

Fit the bolt at the top of the Barndoor to the groove.

## Lower the Barndoor down along the groove.

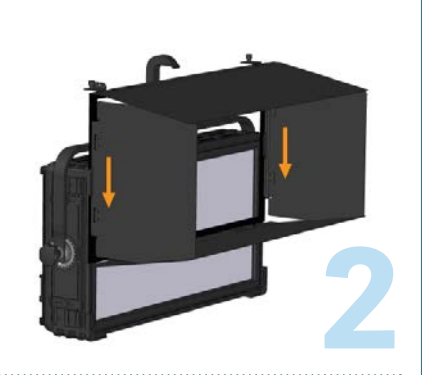

Turn the bolt clockwise to fix the Barndoor.

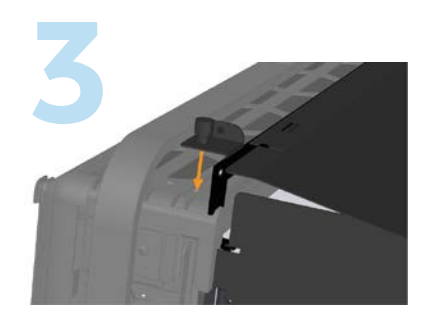

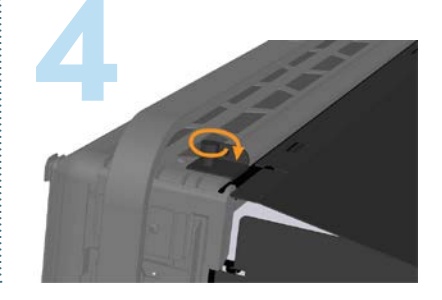

## Diffuser Lens Change \*ALPHA 3060 Image example

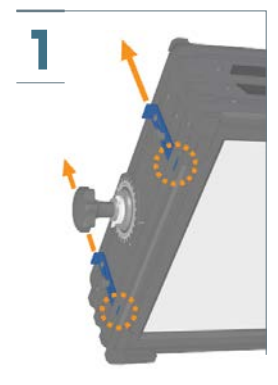

Pull the latch toward the back of the body.

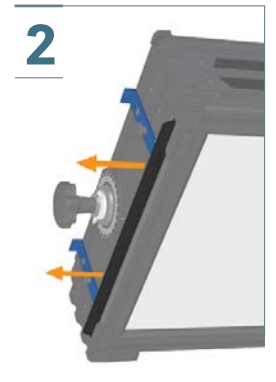

Take out the diffuser lens on the left.

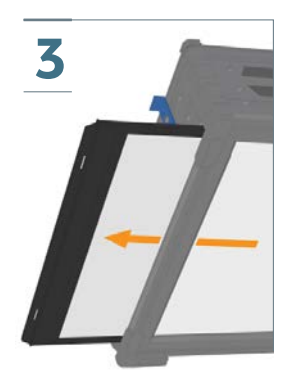

Replace the diffuser lens by pushing it sideways.

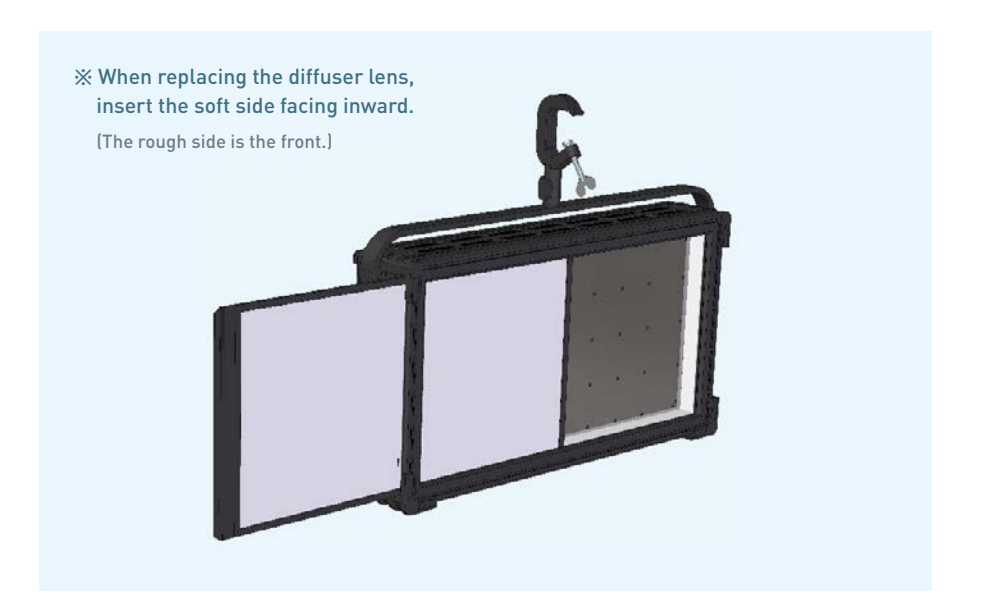

## **Power Connection**

AC power at 100-240V, 50-60Hz

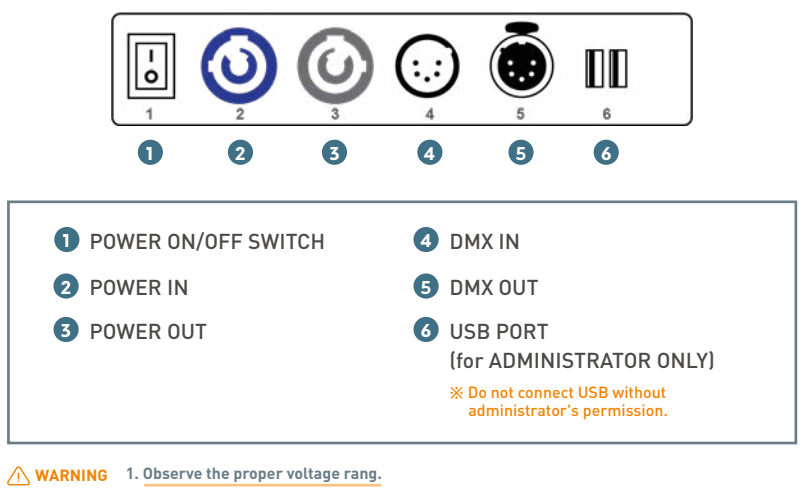

- 2. If power is supplied outside the range, noise may be generated from the SMPS.
- 3. If the operating voltage is out of the proper voltage range, SMPS function may be degraded or damaged.

**Power Pass-Thru** : Based on operating voltage 240V and using the cable provided by ALPHA LITE.

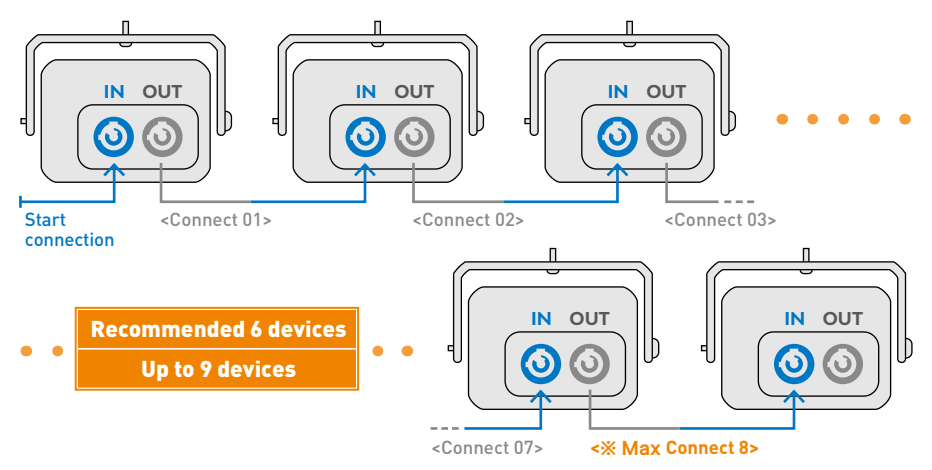

## **DMX Connection**

3-pin or 5-pin XLR sockets are equipped for DMX input and output, depending on user needs.

Connect the controller to a lighting, or lighting fixture to other lighting fixture. If user uses a standard DMX controller, the DMX output of the controller can connect directly to the DMX input of the first fixture in the DMX chain.

User must use an adapter cable for connect the DMX controller to other XLR output.

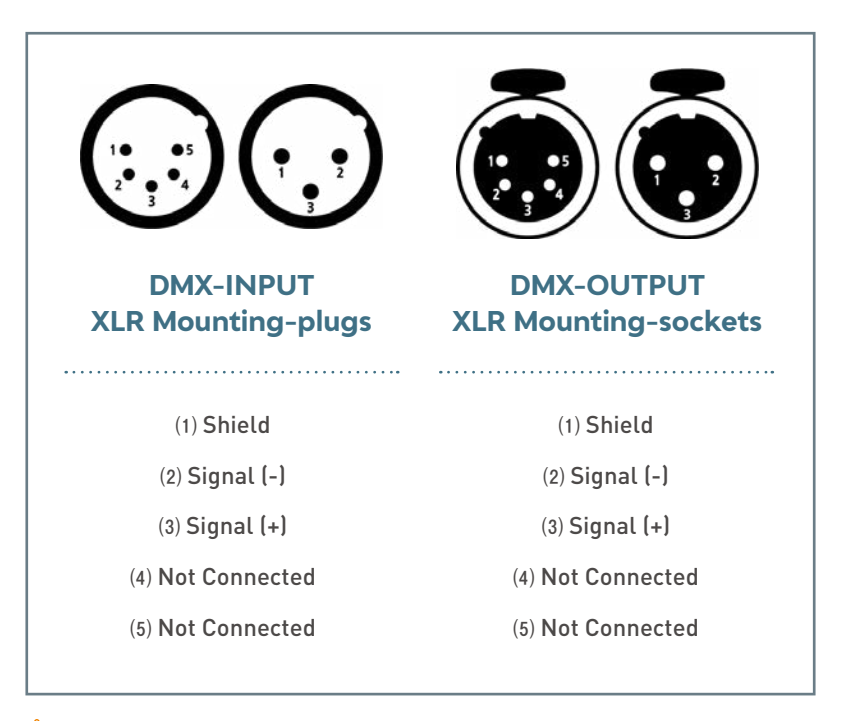

WARNING 1. Connect the DMX output of the first lighting fixture in DMX chain to the DMX input of the next fixture.

2. Connect one output to the input of the next fixture until all fixtures are connected.

3. In the last lighting fixture, the DMX cable must be end with a terminator(120  $\Omega$  resistor) in DMX output signal (+, -).

## Unlocking

When the fixture is turned on, the Smart Touch screen automatically locked. To unlock the touch screen, touch the finger icon( A) three times. If you do not touch for 30 seconds, the lock is reset.

#### [Main Screen (Locked)]

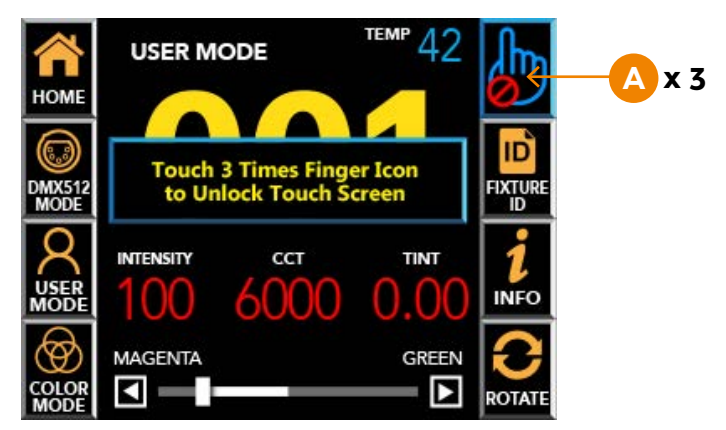

#### [Fixture ID Screen (Locked)]

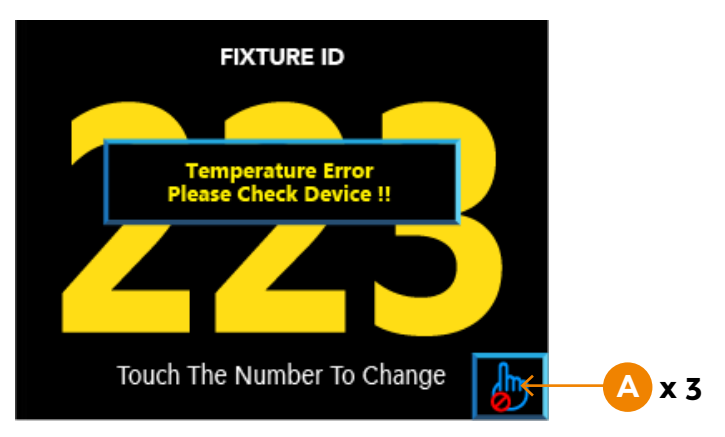

## **Screen Instructions**

#### [Main Screen (Unlocked)]

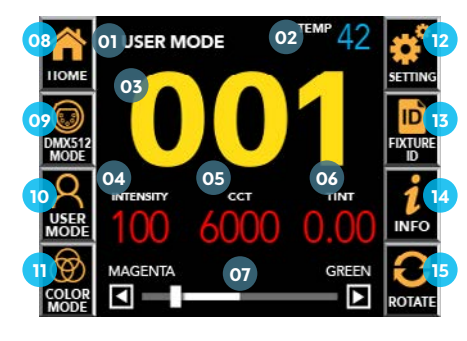

#### [Setting Screen]

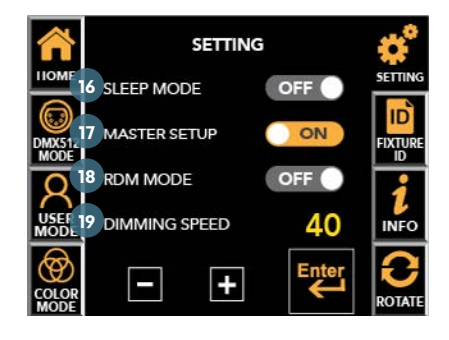

| 01 | Current Mode                          | Display DMX MODE or USER MODE or COLOR MODE.                                |
|----|---------------------------------------|-----------------------------------------------------------------------------|
| 02 | Current Channel Mode                  | Display current channel mode (only display on DMX MODE)                     |
| 03 | DMX512 Address                        | Display current DMX512 Address.                                             |
| 04 | Brightness (Intensity)                | Displays the brightness value(0~100%) of the equipment.                     |
| 05 | CCT (Correlated<br>Color Temperature) | Displays the color temperature(2500~10000K) of the equipment.               |
| 06 | Fixture Current Temperature           | The current temperature of the instrument is detected and displayed in ° C. |
| 07 | Activated Function<br>Control Bar     | Adjust the selected function<br>among Intensity and Color Temperature.      |
| 08 | Home                                  | Return to the main screen                                                   |
| 09 | DMX512 Mode ଧ<br>Address Setup        | Set channel mode and DMX512 address                                         |
| 10 | User Mode Setup                       | Set 'Intensity' and 'CCT' manually                                          |
| 11 | Color Mode Setup                      | Set 'RGB' lighting color, 'Saturation', and 'Intensity'                     |
| 12 | Setting                               | Setting or changing the function of the equipment.                          |
| 13 | Fixture ID                            | Displays numbers for equipment management.                                  |
| 14 | Equipment Information                 | Displays the help that describes the screen.                                |
| 15 | Screen Rotation                       | LCD screen is rotated 180° for each touch.                                  |
| 16 | Sleep Mode Setup                      | Activate and deactivate LCD Auto off function                               |
| 17 | Master Setup                          | Activate and deactivate Master function                                     |
| 18 | RDM Mode Setup                        | Activate and deactivate RDM function                                        |
| 19 | Dimming Speed Setup                   | Set dimming speed                                                           |

## Menu Tree

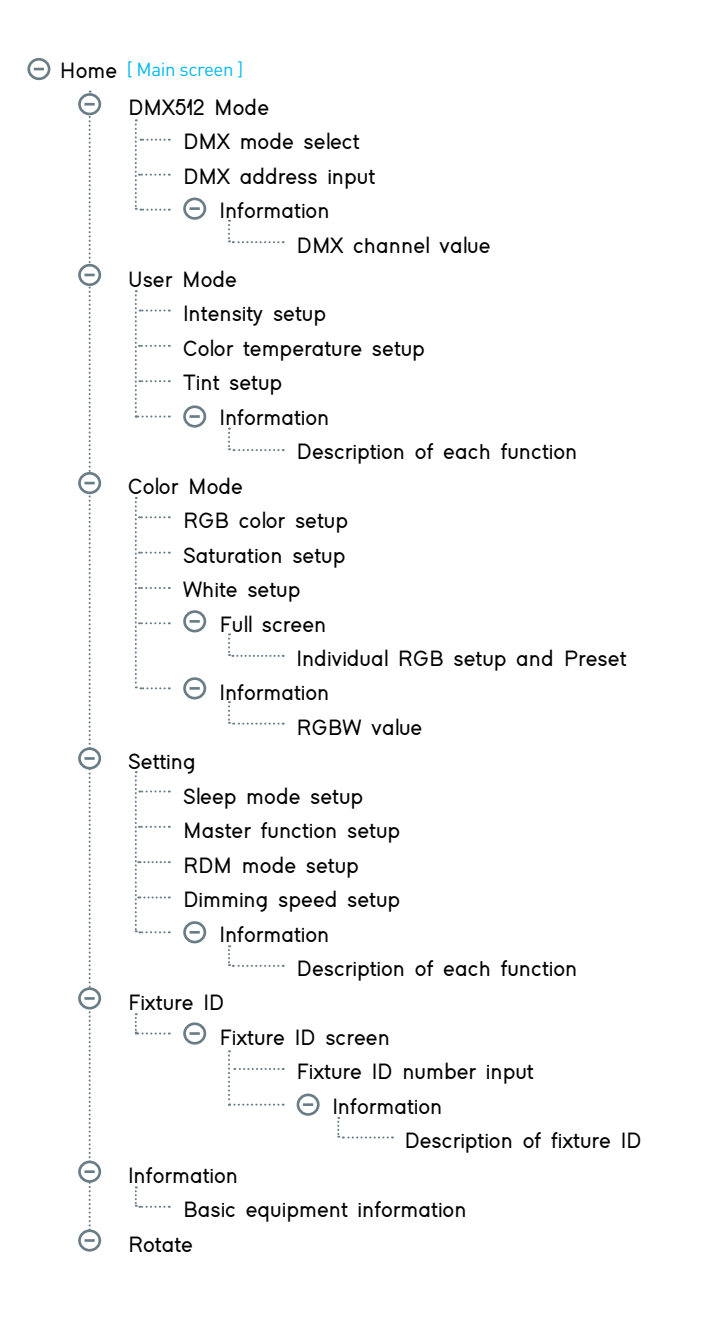

255

# Main Screen by Mode & Product Information

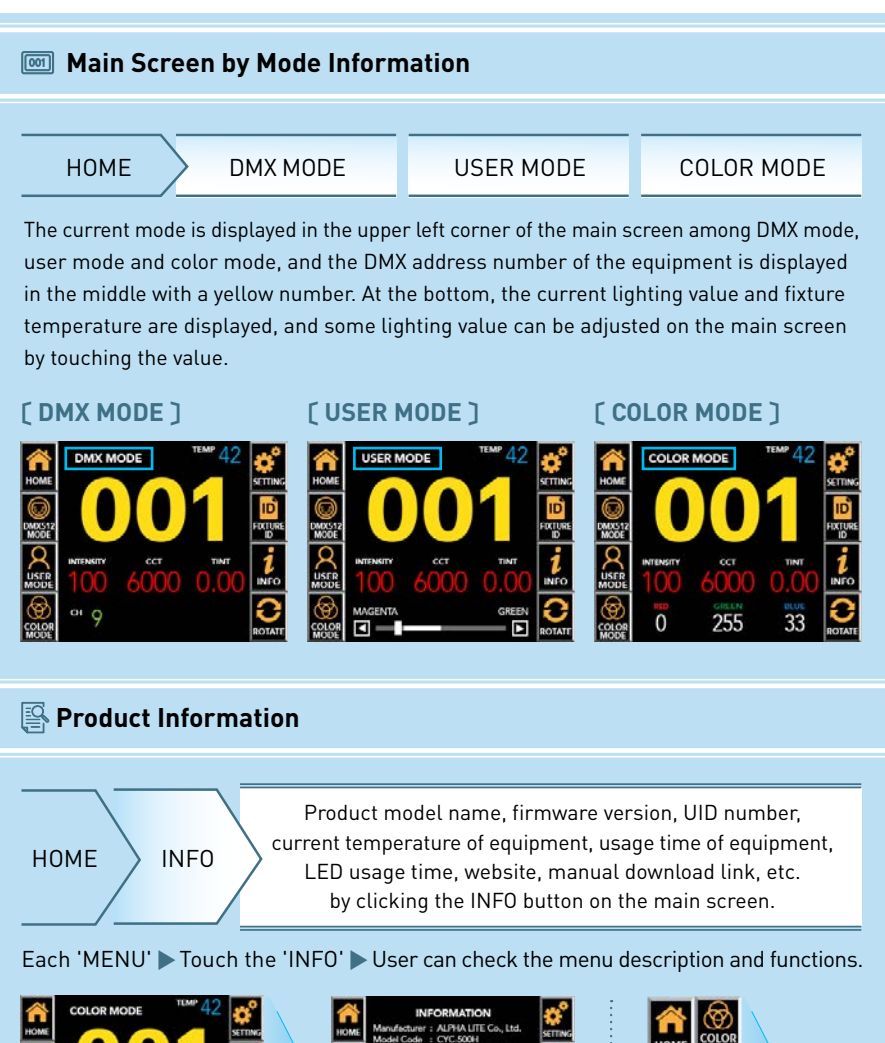

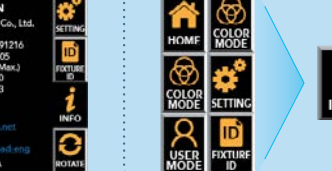

## DMX Mode Channel Change & Address Setup

#### **DMX MODE** : It is used to adjust value by DMX512 signal.

HOME

DMX512 MODE

Move to the DMX channel change screen.

In DMX512 MODE screen, user can select DMX channel mode on top tap.

**INFO** 

▶ Input DMX512 address by pressing the number pad.

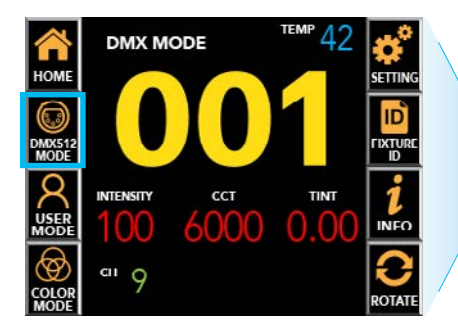

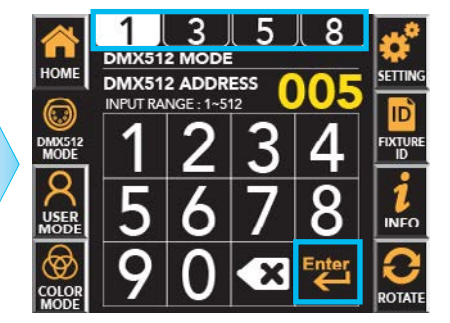

#### DMX512 MODE SCREEN

Displays each channel information and value.

\* To return to the previous screen, press the 'INFO' button again.

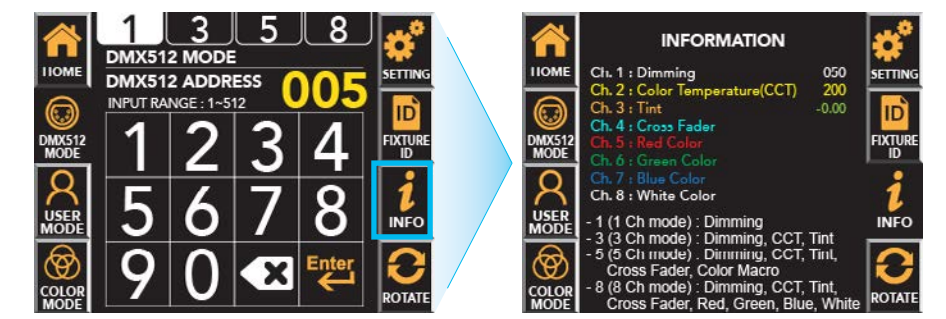

#### ♀ information

- 1 (1 Ch Mode) : Dimming

- 3 (3 Ch Mode) : Dimming, CCT
- 5 (5 Ch Mode) : Dimming, CCT, Tint, Cross Fader, Color Macro
- 8 (8 Ch Mode) : Dimming, CCT, Tint, Cross Fader, Red, Green, Blue, White

## User Mode Setup & Intensity / CCT / Tint Adjust

#### **USER MODE** : It is used when the user directly manipulates the equipment.

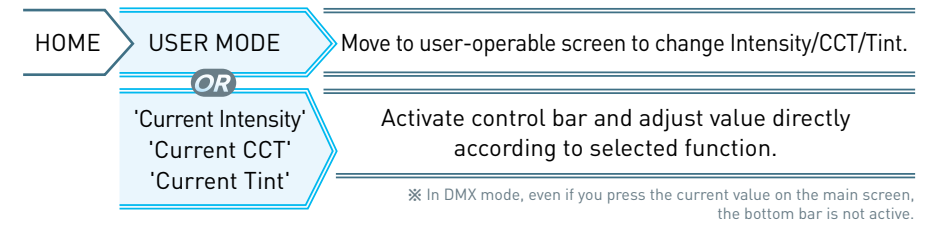

USER MODE screen ► Touch the function you want to change ► Active in Orange ► Adjust the value with touch or drag.

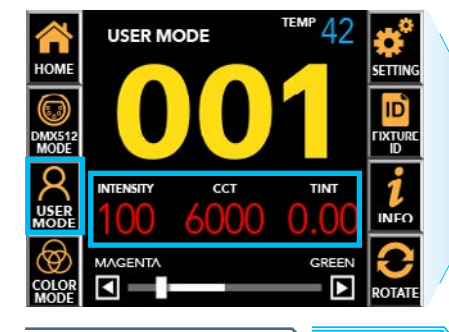

USER MODE SCREEN

and then touch •, - to set the exact value.

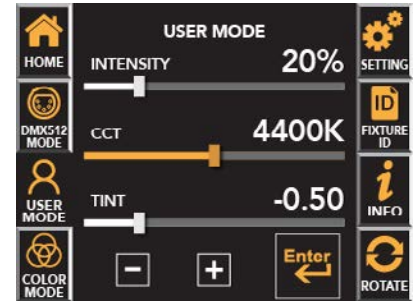

Displays description of each function.

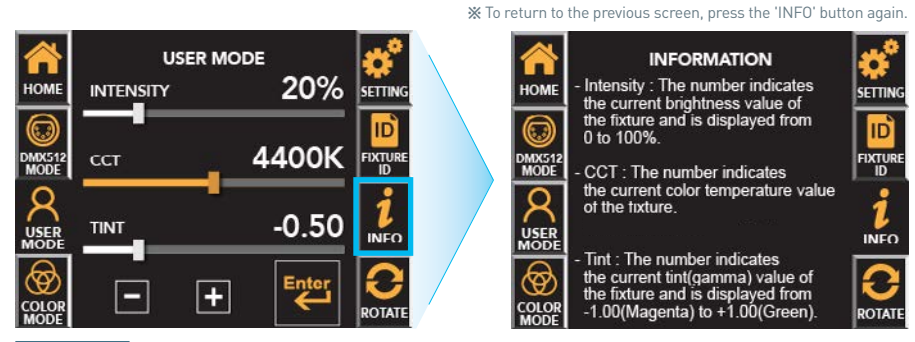

#### 

- Intensity : The number indicates the current brightness value of the fixture and is displayed from 0 to 100%.

**INFO** 

- CCT : The number indicates the current color temperature value of the fixture and is displayed from 2,500~10,000Kelvin.
- Tint : The number indicates the current tint(Gamma) value of the fixture and is displayed from -1.00(Magenta) to +1.00(Green).

## Color Mode Setup & RGB / Hue / Saturation / White Adjust

#### **COLOR MODE** : It is used when the user directly manipulates the equipment.

HOME COLOR MODE Move to user-operable screen to change Hue/Saturation.

COLOR MODE screen  $\blacktriangleright$  Touch the function you want to change  $\triangleright$  Active in Orange  $\triangleright$  Adjust the value with touch or drag.

- Individual RGB value adjustment and saving preset (#1~9) can be specified through the [ ] button.
- Fine adjustment of RGB values and the number of presets can be changed through the up, down, left and right arrows.

After adjusting the desired value, press 'Enter' > It returns to the COLOR MODE screen.

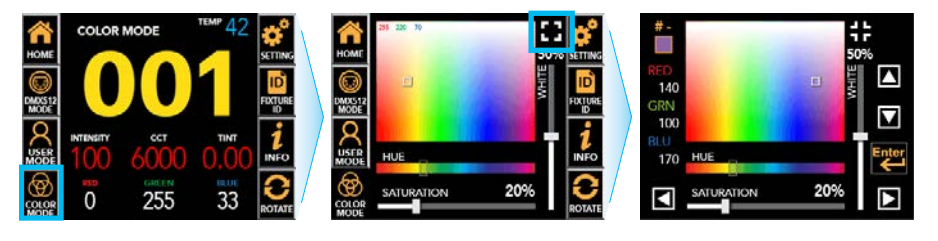

**INFO** 

COLOR MODE SCREEN

Displays description of each function.

\* Press the INFO button again to return to the 'COLOR MODE' screen.

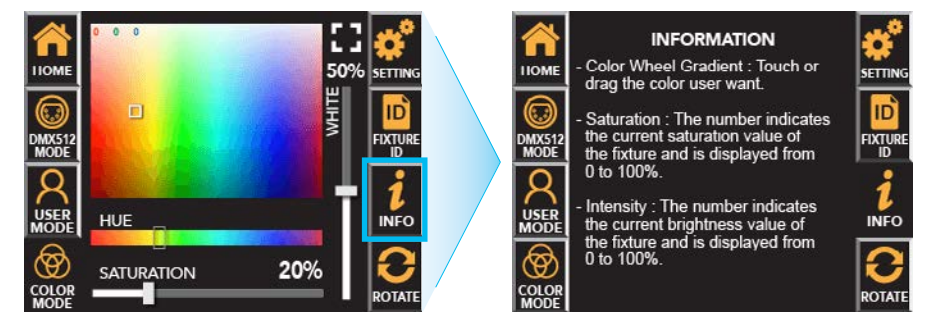

#### 

- Color Wheel Gradient : Touch or drag the color user want
- Hue : Drag and select the Hue user want.
- Saturation : The number indicates the current saturation value of the fixture and is displayed from 0 to 100%.
- White : The number indicates the current White LED brightness value of the fixture and is displayed from 0 to 100%.

# Extra Function – Sleep Mode / Master / RDM / Dimming Speed

| HOME SETTING Move to additional settings other than the main icon.                                                                                                    |
|----------------------------------------------------------------------------------------------------|
| SETTING screen > Touch ON/OFF the function you want to change among SLEEP<br>MODE, MASTER, and RDM MODE > Active in Orange > Set ON/OFF<br>- DIMMING SPEED SETUP can be activated by touching, and press +, = to adjust the value.                                                                                                    |
| Image: Set in the set in the set in |
| SETTING SCREEN INFO Displays description of each function.                                                                                                    |
| SETTING       STATUS         HOMF       SLEEP MODE       OFF         MASTER SETUP       Image: Status         MASTER SETUP       Image: Status         Image: Status       Image: Status         Image: Status       Image: Status         Image: Status       Image: Status         Image: Status       Image: Status         Image: Status       Image: Status         Image: Status       Image: St                                                                                                    |
| Image: Provide setup (Default=Off)       The function to automatically turn off the screen when there is no operation for 30 seconds. If OFF, it is always on the screen while power is on.                                                                                                    |
| - Master setup<br>(Default=Off)       The function to synchronize and user control all connected fixtures without<br>a console connection. If OFF, the DMX signal will follow.                                                                                                    |
| - RDM setup<br>(Default=On)       The function to enable two-way wireless communication through RDM<br>equipment. If OFF, it is not detected by RDM equipment.                                                                                                    |
| - Dimming speed<br>setup The number indicates the current dimming speed value of the fixture and is<br>displayed from 0 to 40. The higher the value, the slower the dimming speed,<br>and '15' is default speed                                                                                                    |

### Extra Function - Sleep Mode / Master / RDM / Dimming Speed

#### **Master Setup**

- The master slave function allows to synchronize and control all connected lighting fixtures through the DMX signal without a console connection.
- If a problem occurs in the console or communication line, it is possible to control the brightness and CCT and color with only the lighting fixture.
- Main screen > Setting > Touch MASTER SETUP, the function turns on. (2 Touch)
- Functions available with one setting of the first lighting fixture.

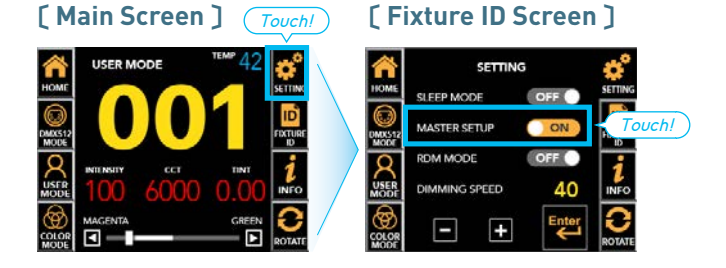

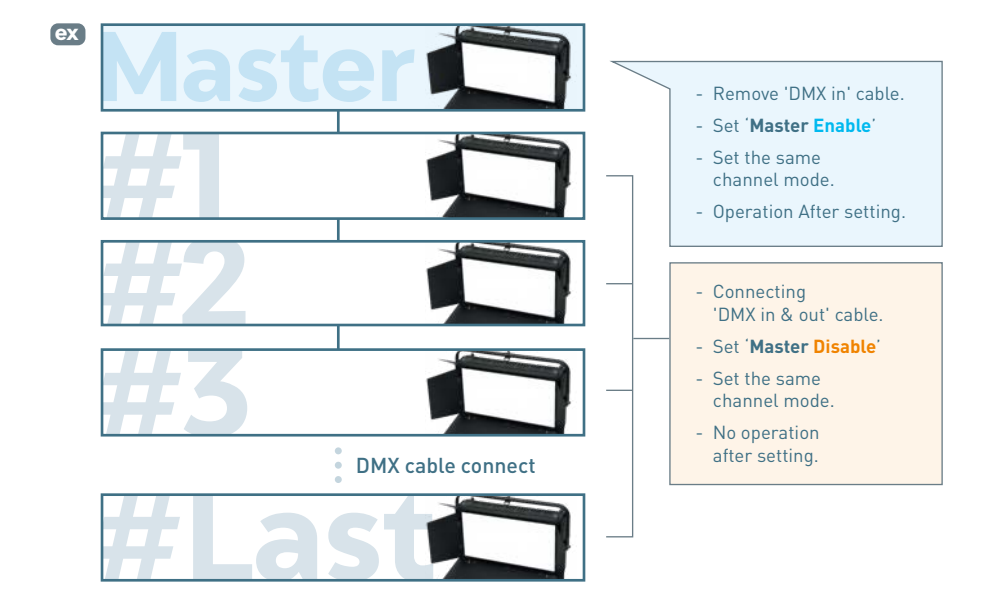

### Fixture ID & Label Setup

HOME > FIXTURE ID > Move to fixture management number setting screen.

Move to input screen that can change the number > Input the desired number 001 to 9999 and press Enter > Move to the FIXTURE ID screen that displays the large size entered value > Touch HOME icon to go back to the main screen.

## (Main Screen)

[Fixture ID Screen]

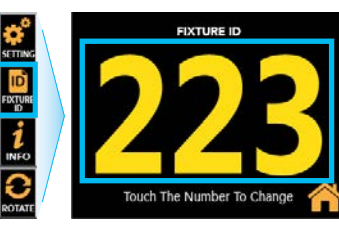

#### [Fixture ID Input Screen]

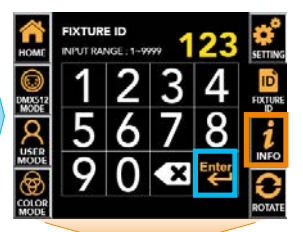

Fixture ID Input Screen

INFO

Displays description of each function.

% It is the number value 001 to 9999 for the management of the lighting fixture can be changed by manual or RDM device.

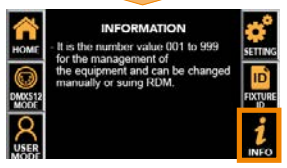

#### [ Device Label Setup ]

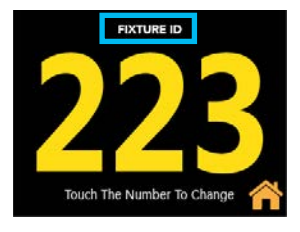

#### [Change the device label through RDM]

 The device label is basically the model name. It can be changed through RDM communication, but it can't be changed through the Smart Touch LCD 

Enter the device name and the management number in the 'Device Label' field. > The entered contents are displayed in the upper left corner.

- The fixture ID is displayed in 3 or 4 digits from automatically recognized 4 digits in contents.
- If user do not enter any number, the fixture ID is displayed as '001'.

|                            | ex 1    | ex 2     | ex 3      | ex 4 | ex 5        |
|----------------------------|---------|----------|-----------|------|-------------|
| Input(Device Label in RDM) | BASE123 | BASE1234 | BASE12345 | BASE | STUDI013-23 |
| Fixture Label(in Fixture)  | BASE123 | BASE1234 | BASE12345 | BASE | STUDI013-23 |
| ID Number(in Fixture)      | 123     | 1234     | 2345      | 001  | 023         |

## **Error Information**

#### **Temperature Sensor**

Detects the temperature of the current fixture(LED source, housing) and displays it on the Smart Touch LCD screen.

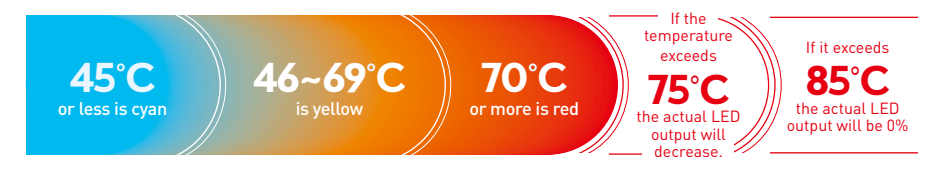

If it exceeds 85°C, the actual LED output will be 0%, and

#### "Temperature Error!!" "Please Check Device!!"

will be displayed.

The error messages are only displayed on the main screen and the fixture ID screen. Even if the temperature falls to the normal range, It does not disappear.

In this case, normalize the temperature of the equipment and restart it.

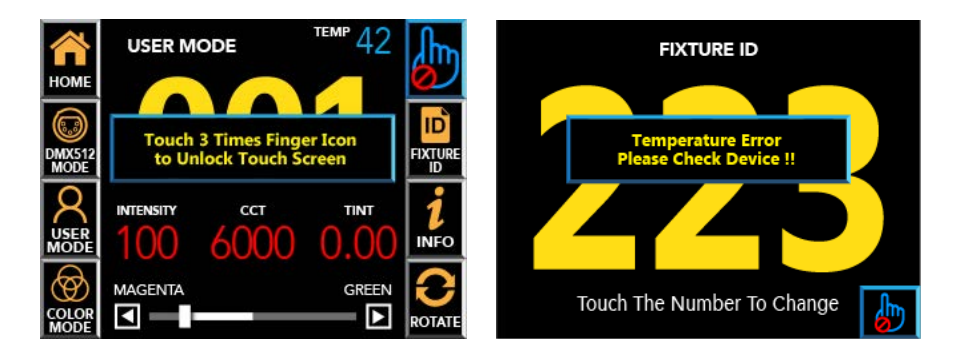

#### **Network Connection**

When the DMX512 network connection is lost, the DMX512 address number on main screen and the fixture ID screen blinks. Reconnect after checking the connection status.

## **Cross Fader & Color Macro**

#### **Cross Fader**

#### [In 5 or 8 channel mode]

- When the DMX value of Ch.4(Cross Fader) is 0, the color temperature set by Ch.2(CCT) is distributed.
- When the DMX value of Ch.4 is 255, only color set by Ch.5(Color Macro in 5 Channel Mode) or Ch.5~8(Red, Green, Blue and White in 8 Channel Mode) is distributed.
- As the DMX value of Ch.4 increase, the brightness of Ch.2 decrease and the brightness of the color set by Ch.5 or Ch.5~8 increase at the same time.
- The DMX value of Ch.4 adjusts the CCT and color brightness and density ratio relative to each other.

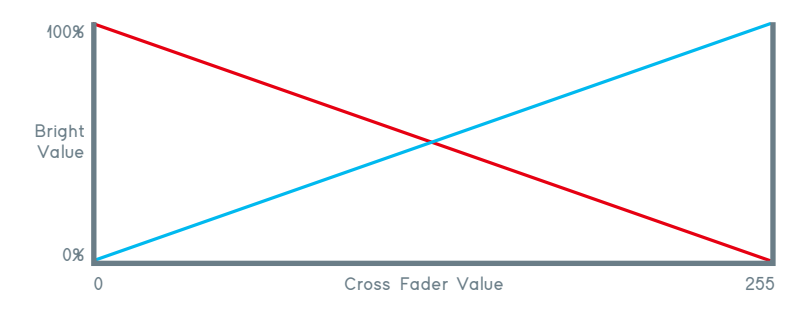

#### **Color Macro**

Color Macro(Ch.5 in 5 channel mode) is rainbow gradation effect.

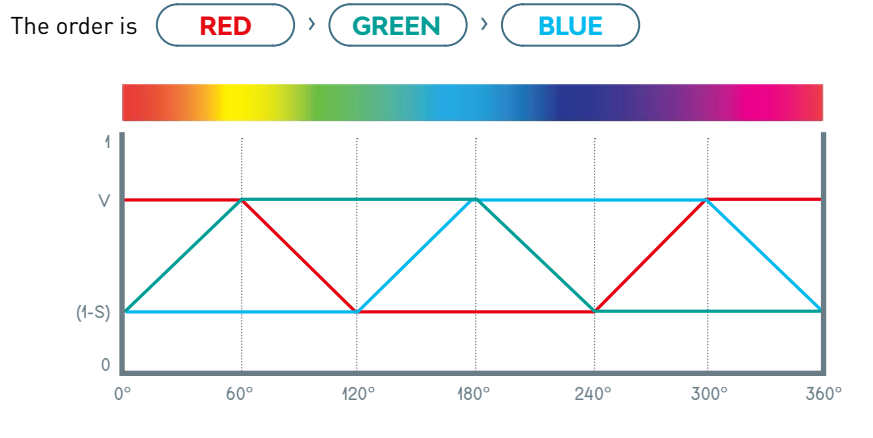

## DMX Protocols (1/3) Channel Mode

| Mode | Channel | DMX Value | %     | Function |
|------|---------|-----------|-------|----------|
| 1    | 1       | 0~255     | 0~100 | Dimmer   |

| Mode | Channel | DMX Value       | %                        | Function                   |
|------|---------|-----------------|--------------------------|----------------------------|
|      | 1       | 0~255           | 0~100                    | Dimmer                     |
| 3    | 2       | 0~255           | 0~100                    | Color Temperature<br>(CCT) |
|      | 3       | 0~119 / 120~255 | See DMX<br>Protocols (3) | Tint                       |

| Mode | Channel | DMX Value       | %                        | Function                   |
|------|---------|-----------------|--------------------------|----------------------------|
|      | 1       | 0~255           | 0~100                    | Dimmer                     |
|      | 2       | 0~255           | 0~100                    | Color Temperature<br>(CCT) |
| 5    | 3       | 0~119 / 120~255 | See DMX<br>Protocols (3) | Tint                       |
|      | 4       | 0~255           | 0~100                    | Cross Fader                |
|      | 5       | 0~255           | 0~100                    | Color Macro                |

| Mode | Channel | DMX Value       | %                        | Function                   |
|------|---------|-----------------|--------------------------|----------------------------|
|      | 1       | 0~255           | 0~100                    | Dimmer                     |
|      | 2       | 0~255           | 0~100                    | Color Temperature<br>(CCT) |
|      | 3       | 0~119 / 120~255 | See DMX<br>Protocols (3) | Tint                       |
| 8    | 4       | 0~255           | 0~100                    | Cross Fader                |
|      | 5       | 0~255           | 0~100                    | Red                        |
|      | 6       | 0~255           | 0~100                    | Green                      |
|      | 7       | 0~255           | 0~100                    | Blue                       |
|      | 8       | 0~255           | 0~100                    | White                      |

## DMX Protocols (2/3)

3 & 5 & 8 Channel mode : Color Temperature

| DMX<br>Value | Function | DMX<br>Value | Function | DMX<br>Value | Function | DMX<br>Value | Function | DMX<br>Value | Function |
|--------------|----------|--------------|----------|--------------|----------|--------------|----------|--------------|----------|
| 0~1          | 2500     | 51~52        | 4000     | 102~103      | 5500     | 153~154      | 5500     | 204~205      | 5500     |
| 2~3          | 2550     | 53~54        | 4050     | 104~105      | 5550     | 155~156      | 5550     | 206~207      | 5550     |
| 4~5          | 2600     | 55~56        | 4100     | 106~107      | 5600     | 157~158      | 5600     | 208~209      | 5600     |
| 6            | 2650     | 57           | 4150     | 108          | 5650     | 159          | 5650     | 210          | 5650     |
| 7~8          | 2700     | 58~59        | 4200     | 109~110      | 5700     | 160~161      | 5700     | 211~212      | 5700     |
| 9~10         | 2750     | 60~61        | 4250     | 111~112      | 5750     | 162~163      | 5750     | 213~214      | 5750     |
| 11           | 2800     | 62           | 4300     | 113          | 5800     | 164          | 5800     | 215          | 5800     |
| 12~13        | 2850     | 63~64        | 4350     | 114~115      | 5850     | 165~166      | 5850     | 216~217      | 5850     |
| 14~15        | 2900     | 65~66        | 4400     | 116~117      | 5900     | 167~168      | 5900     | 218~219      | 5900     |
| 16           | 2950     | 67           | 4450     | 118          | 5950     | 169          | 5950     | 220          | 5950     |
| 17~18        | 3000     | 68~69        | 4500     | 119~120      | 6000     | 170~171      | 6000     | 221~222      | 6000     |
| 19~20        | 3050     | 70~71        | 4550     | 121~122      | 6050     | 172~173      | 6050     | 223~224      | 6050     |
| 21~22        | 3100     | 72~73        | 4600     | 123~124      | 6100     | 174~1v75     | 6100     | 225~226      | 6100     |
| 23           | 3150     | 74           | 4650     | 125          | 6150     | 176          | 6150     | 227          | 6150     |
| 24~25        | 3200     | 75~76        | 4700     | 126~127      | 6200     | 177~178      | 6200     | 228~229      | 6200     |
| 26~27        | 3250     | 77~78        | 4750     | 128~129      | 6250     | 179~180      | 6250     | 230~231      | 6250     |
| 28           | 3300     | 79           | 4800     | 130          | 6300     | 181          | 6300     | 232          | 6300     |
| 29~30        | 3350     | 80~81        | 4850     | 131~132      | 6350     | 182~183      | 6350     | 233~234      | 6350     |
| 31~32        | 3400     | 82~83        | 4900     | 133~134      | 6400     | 184~185      | 6400     | 235~236      | 6400     |
| 33           | 3450     | 84           | 4950     | 135          | 6450     | 186          | 6450     | 237          | 6450     |
| 34~35        | 3500     | 85~86        | 5000     | 136~137      | 6500     | 187~188      | 6500     | 238~239      | 6500     |
| 36~37        | 3550     | 87~88        | 5050     | 138~139      | 6550     | 189~190      | 6550     | 240~241      | 6550     |
| 38~39        | 3600     | 89~90        | 5100     | 140~141      | 6600     | 191~192      | 6600     | 242~243      | 6600     |
| 40           | 3650     | 91           | 5150     | 142          | 6650     | 193          | 6650     | 244          | 6650     |
| 41~42        | 3700     | 92~93        | 5200     | 143~144      | 6700     | 194~195      | 6700     | 245~246      | 6700     |
| 43~44        | 3750     | 94~95        | 5250     | 145~146      | 6750     | 196~197      | 6750     | 247~248      | 6750     |
| 45           | 3800     | 96           | 5300     | 147          | 6800     | 198          | 6800     | 249          | 6800     |
| 46~47        | 3850     | 97~98        | 5350     | 148~149      | 6850     | 199~200      | 6850     | 250~251      | 6850     |
| 48~49        | 3900     | 99~100       | 5400     | 150~151      | 6900     | 201~202      | 6900     | 252~253      | 6900     |
| 50           | 3950     | 101          | 5450     | 152          | 6950     | 203          | 6950     | 254          | 695U     |

## DMX Protocols (3/3) 3 Channel Mode : Tint

#### [Tint]

| Mode | DMX Value | Output Value      | Function      |
|------|-----------|-------------------|---------------|
|      | 0~10      | 0                 | No Effect     |
|      | 11~20     | (-)1.00           | Full Magenta  |
| 7    | 21~119    | (-)0.99 ~ (-)0.01 | 99~1% Magenta |
| 3    | 120~145   | 0                 | No Effect     |
|      | 146~244   | (+)0.01 ~ (+)0.99 | 1~99% Green   |
|      | 245~255   | (+)1.00           | Full Green    |

## RDM Protocols (1/3)

| Parameter ID                | Discovery command | SET<br>command | GET<br>command |
|-----------------------------|-------------------|----------------|----------------|
| DISC_UNIQUE_BRANCH          | YES               |                |                |
| DISC_MUTE                   | YES               |                |                |
| DISC_UN_MUTE                | YES               |                |                |
| DEVICE_INFO                 |                   |                | YES            |
| SUPPORTED_PARAMETERS        |                   |                | YES            |
| SOFTWARE_VERSION_LABEL      |                   |                | YES            |
| DMX_START_ADDRESS           |                   | YES            | YES            |
| IDENTIFY_DEVICE             |                   | YES            | YES            |
| DEVICE_MODEL_DESCRIPTION    |                   |                | YES            |
| MANUFACTURER_LABEL          |                   |                | YES            |
| DEVICE_LABEL                |                   | YES            | YES            |
| SENSOR_DEFINITION           |                   |                | YES            |
| SENSOR_VALUE                |                   |                | YES            |
| DMX_PERSONALITY             |                   | YES            | YES            |
| DMX_PERSONALITY_DESCRIPTION |                   |                | YES            |
| STATUS_MESSAGES             |                   |                | YES            |

## RDM Protocols (2/3)

| No | Device Property          | Value<br>(Example)         | Description                                          | User<br>Setting | Remarks                                                                                                    |
|----|--------------------------|----------------------------|------------------------------------------------------|-----------------|----------------------------------------------------------------------------------------------------|
| 1  | Device Model Description | A8-PLUS-J                  | Model number<br>of the device                        | Disable         |                                                                                                    |
| 2  | Manufacturer Label       | ALPHA LITE                 | Name of the<br>manufacturer                          | Disable         |                                                                                                    |
| 3  | Device Label             | BASE123                    | Fixture name and management number                   | Enable          | ex) Input : BASE123<br>· Name : BASE123<br>· Management # : 123<br>- Automatic recognition of<br>up to 4 digits. If there is<br>no number, the default<br>is '001'. |
| 4  | Software Version Label   | M0E-v1.10-<br>v5.27-180928 | Software version                                     | Disable         |                                                                                                    |
| 5  | DMX Personality          | 1 Ch. Mode                 | DMX channel mode<br>and color temperature<br>setting | Enable          | See (Table 1)                                                                                                    |
| 6  | DMX Start Address        | 1                          | DMX address                                          | Enable          | 1~512 Range                                                                                                    |
| 7  | Device Hours             | N/A                        |                                                      | N/A             | Display only, no actual response.                                                                                                    |
| 8  | Lamp Hours               | N/A                        |                                                      | N/A             | Display only, no actual response.                                                                                                    |
| 9  | Lamp State               | N/A                        |                                                      | N/A             | Display only, no actual response.                                                                                                    |
| 10 | Lamp On Mode             | N/A                        |                                                      | N/A             | Display only, no actual response.                                                                                                    |
| 11 | Display Invert           | On                         | LCD screen display<br>direction                      | Enable          | <ul> <li>Off : 0°</li> <li>On : 180°</li> <li>Auto : Current opposite<br/>direction</li> </ul>                                                                      |
| 12 | Identify Device          | Off                        | Selected fixture blinking indication                 | Enable          | <ul> <li>Off : Deactivates blinking</li> <li>On : Activates blinking</li> </ul>                                                                                     |
| 13 | Speed Set                | 15                         | Dimming delay Setting                                | Enable          | 0~40 range<br>The larger the value, the slower<br>the dimming.                                                                                                    |
| 14 | Display Mode             | 0                          | Normal screen / Fixture<br>ID screen transitions     | Enable          | · 0 : Normal screen<br>· 1 : Fixture ID screen                                                                                                    |
| 15 | Max. Temp                | 75                         | Fixture maximum<br>temperature display               | Enable          | Use for initialization if necessary                                                                                                    |

#### [Lamp Controls]

| No | Control Property | Value<br>(Example) | Description                           | User Setting | Remarks                       |
|----|------------------|--------------------|---------------------------------------|--------------|-------------------------------|
| 1  | Identify On      | N/A                | Device identification action active   | Enable       | Identify device = Same as On  |
| 2  | Identify Off     | N/A                | Device identification action inactive | Enable       | Identify device = Same as Off |
| 3  | Cold Reset       | N/A                | Device reset(restart)                 | Enable       | Same as Warm reset            |
| 4  | Warm Reset       | N/A                | Device reset(restart)                 | Enable       | Same as Cold reset            |

## RDM Protocols (3/3)

#### [Sensor]

| No | Device Sensors | Value<br>(Example) | Description                    | User Setting | Remarks |
|----|----------------|--------------------|--------------------------------|--------------|---------|
| 1  | Sensor Temp    | 64°C               | Current fixture<br>temperature | Disable      |         |

#### [Error Message]

| No | Condition Level  |         | Description                   | Display        |
|----|------------------|---------|-------------------------------|----------------|
| 1  | Sensor Over Temp | Warning | Fixture temperature 46 ~ 69°C | Orange message |
| 2  | Sensor Over Temp | Error   | Fixture temperature over 70°C | Red message    |

#### [Table 1]

| Model                                                              | Value        | Description                           |
|--------------------------------------------------------------------|--------------|---------------------------------------|
| <b>8 Ch. Model Device</b><br>(Variable Color<br>Temperature & RGB) | 1 Ch. Mode   | 1 Ch. Mode                            |
|                                                                    | 3 Ch. Mode   | 3 Ch. Mode                            |
|                                                                    | 5 Ch. Mode   | 5 Ch. Mode                            |
|                                                                    | 8 Ch. Mode   | 8 Ch. Mode                            |
|                                                                    | 1 Ch. 2500K  | 1 Ch. Mode + 2500K Color Temperature  |
|                                                                    | 1 Ch. 2900K  | 1 Ch. Mode + 2900K Color Temperature  |
|                                                                    | 1 Ch. 3000K  | 1 Ch. Mode + 3000K Color Temperature  |
|                                                                    | 1 Ch. 3500K  | 1 Ch. Mode + 3500K Color Temperature  |
|                                                                    | 1 Ch. 4000K  | 1 Ch. Mode + 4000K Color Temperature  |
|                                                                    | 1 Ch. 4500K  | 1 Ch. Mode + 4500K Color Temperature  |
|                                                                    | 1 Ch. 5000K  | 1 Ch. Mode + 5500K Color Temperature  |
|                                                                    | 1 Ch. 5600K  | 1 Ch. Mode + 5600K Color Temperature  |
|                                                                    | 1 Ch. 6000K  | 1 Ch. Mode + 6000K Color Temperature  |
|                                                                    | 1 Ch. 10000K | 1 Ch. Mode + 10000K Color Temperature |

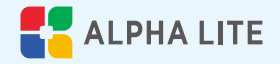

#### ALPHA LITE USER MANUAL BOOK

<Tel> 82-2-6317-0464 <Fax> 82-2-2039-0464

<*E-mail>* hello@alpha-lite.net <*Web>* www.alpha-lite.net

2-4 Floor, 5-8, Gyeongin-ro 88-gil, Yeongdeungpo-gu, Seoul, Republic of Korea, 07363